1.浏览器输入外网地址: http://zhyl.nyfy.com.cn:50415/#/ (建议谷歌浏览器)
2.首次登录用户,根据系统说明要求进行账号注册
3.注册成功,等待机构审核,短信通知,根据短信内容登录系统

|             |                  |                    | ← 返回登录                                           | 账号注册                                                                                     |
|-------------|------------------|--------------------|--------------------------------------------------|------------------------------------------------------------------------------------------|
|             | 临床试验管理系统         |                    | 注 附件为上传备案资:<br>册 历,请合并成单个:<br>说 +姓名 账号注册后,<br>明: | 料:包括CRA/CRC委托函(原件)、身份证正反面、GCP证书、简<br>文件后上传,CRC还需上传授权表;CRA上传文件命名格式:方案号<br>等待机构审核通过后,可登录系统 |
| $\varkappa$ | 用户登录 短信登录        |                    | •用户名                                             | ♂ * 真实姓名                                                                                 |
|             | 用户名/手机号/邮箱       | <b>6</b> 宁迈感科大学总因院 | * 邮箱                                             | * 电话                                                                                     |
| 临床试验管理系统    | 请输入用户名<br>廖码     | 临床试验管理系统           | • 所在企业                                           |                                                                                          |
|             | 请输入密码            |                    | 申请说明                                             |                                                                                          |
|             | 验证码 <b>5+2≈?</b> | - ALC              | * 附件 上传网                                         | 片件 只能上传图片/Word/PDF文件,且不超过50M                                                             |
|             | 登录               |                    |                                                  | □ 我已阅读《临床试验管理系统》                                                                         |
|             | 注册 忘记密码          |                    |                                                  | 确定                                                                                       |

## 1.用户初次登录系统,强制修改密码

2.如有遗忘,可通过忘记密码或联系机构老师重置密码
3.重置后密码,短信通知

| 为确保账号及 | <u>叙</u> 備女王,隋修仪者归 |                              |                  |
|--------|--------------------|------------------------------|------------------|
| 当前密码   | 当前密码               |                              |                  |
|        | 请输入当前密码            |                              |                  |
| * 新密码  | 新密码                |                              |                  |
| 确认密码   | 请再输入一次新密码          | 密码长度6-16位,必须同时包含大写字母、小写字母、数字 |                  |
|        |                    | 确认 取消                        |                  |
|        | 临床试验               | <b>确认</b> 取消<br>管理系统         |                  |
|        | 临床试验               | <b>确认</b> 取消<br>会管理系统        | 0-0=?            |
|        | 临床试验               | <b>確认 取消</b><br>管理系统 9<br>9  | S≈0-0<br>示<br>乐型 |

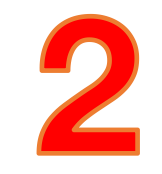

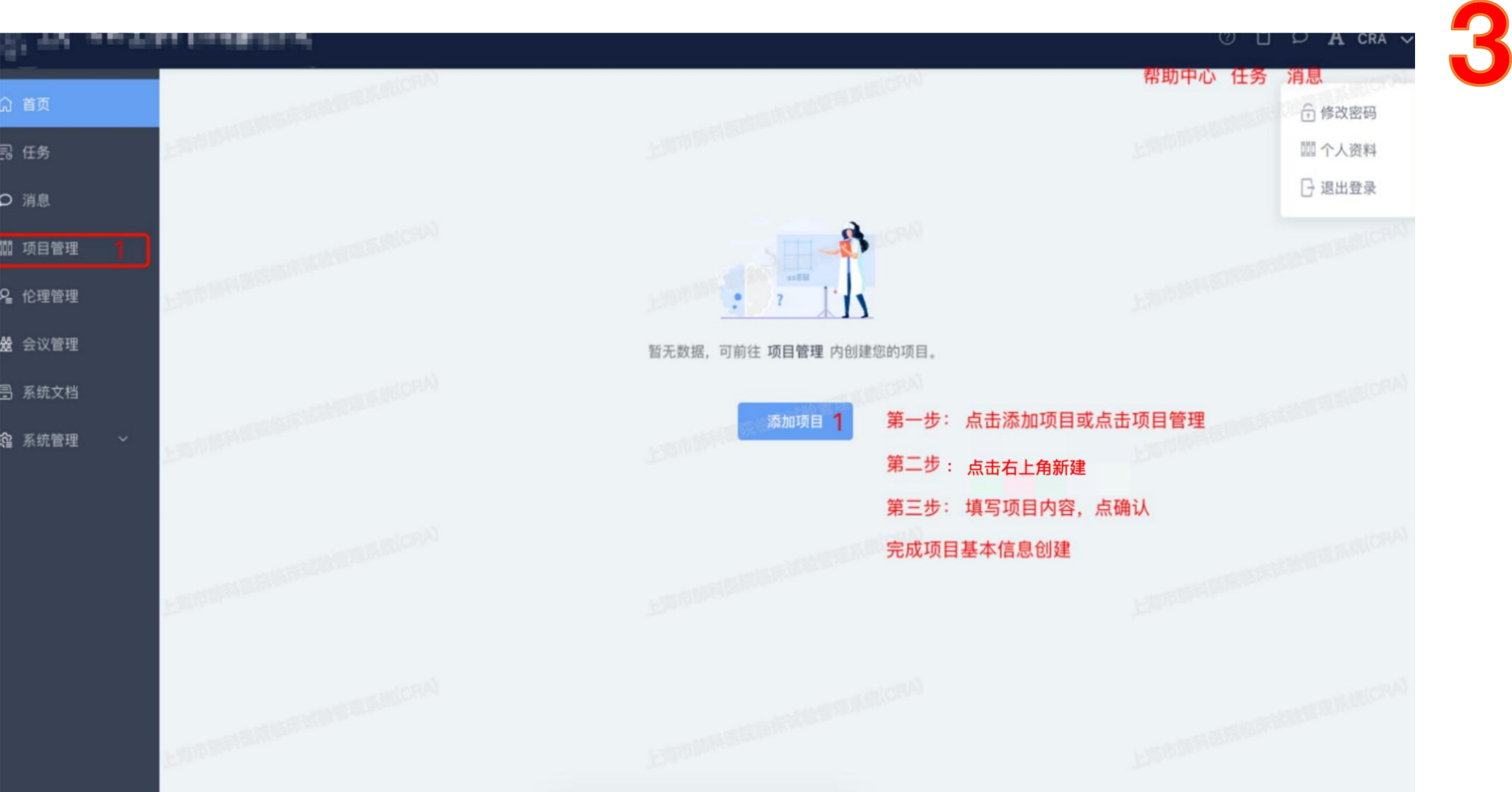

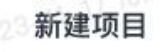

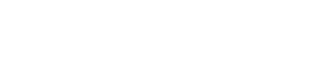

2023-11-11 W

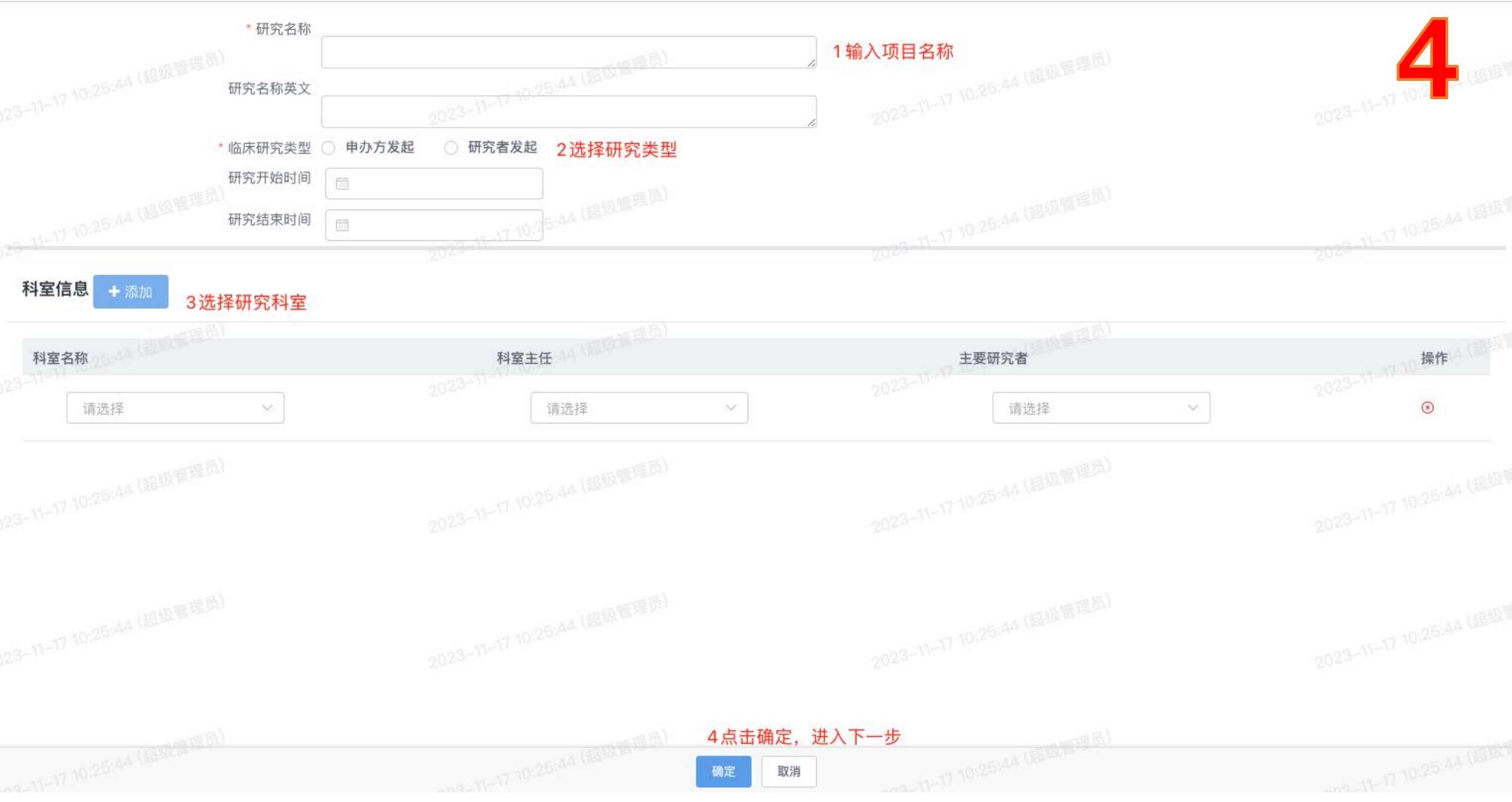

## 未知 医渡云测试项目1117

<

试验分类:药物 启动日期: 科室:呼吸内科 主要研究者:张淑香

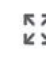

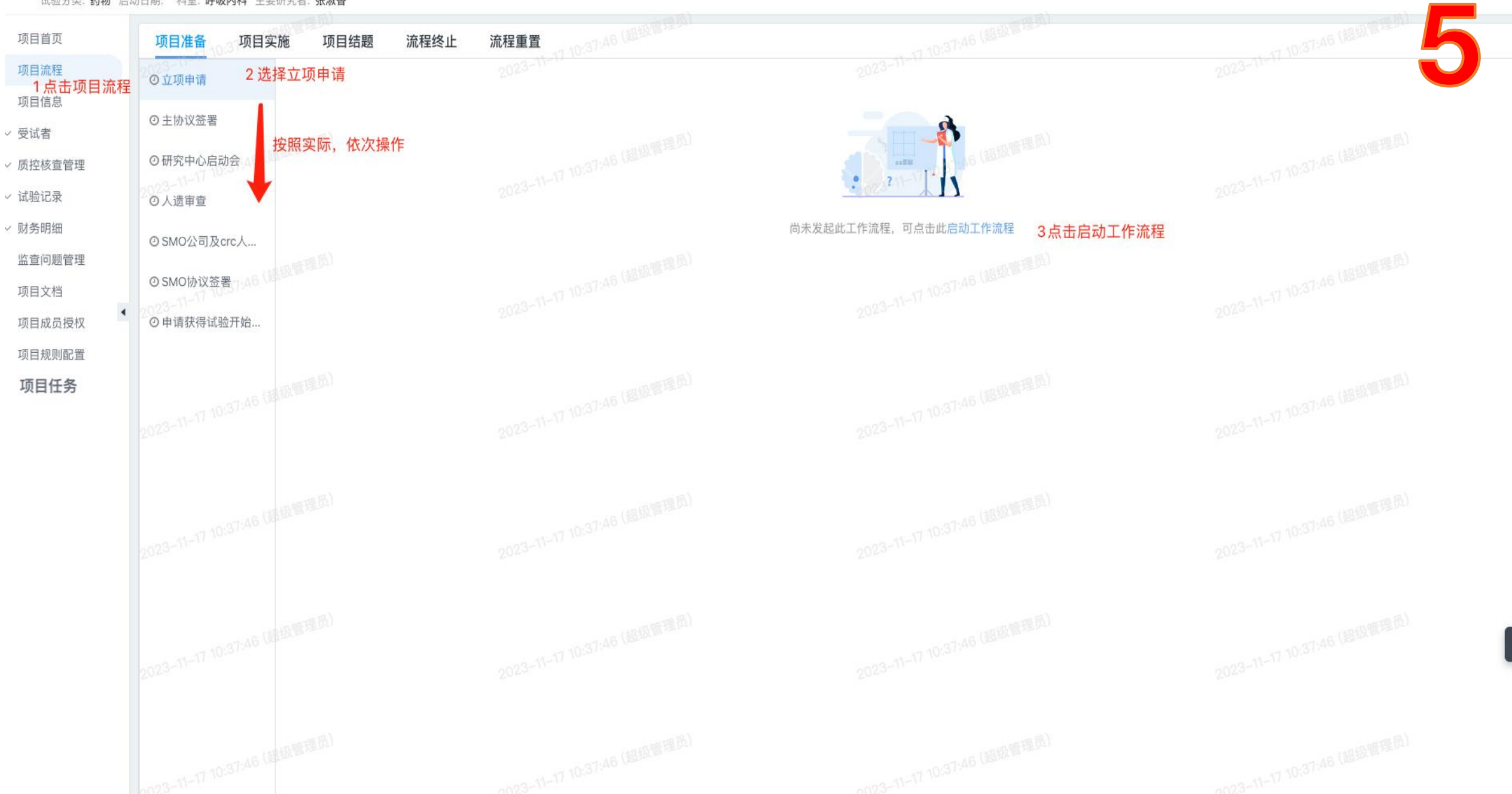

## 新建 医渡云测试项目1117

<

试验分类:药物 启动日期: 科室:呼吸内科 主要研究者:张淑香

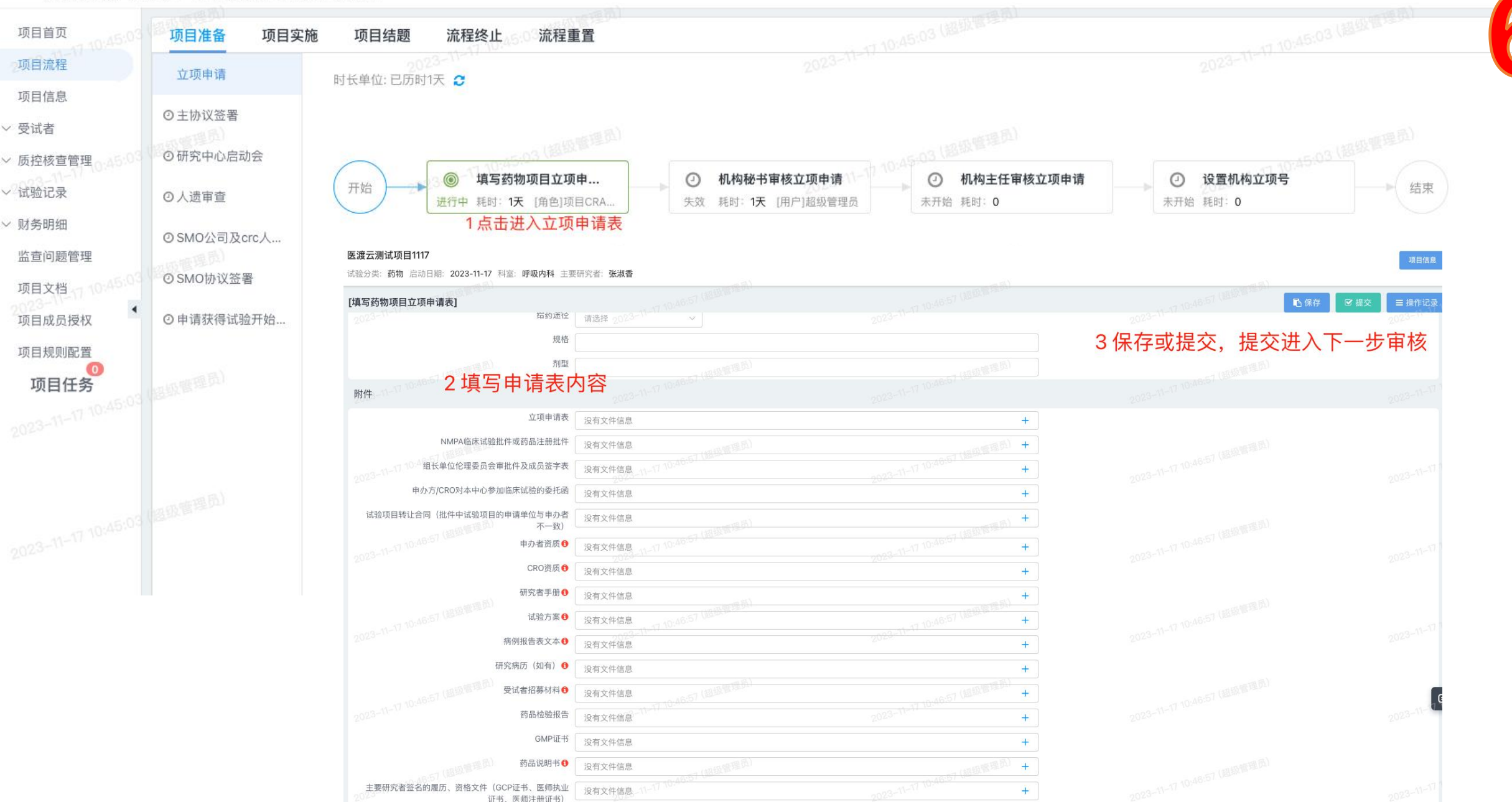

1.下拉框没有数据, 找机构老师维护;

2.有问题微信群进行咨询;